# Ultra-M UCS 240M4伺服器中的主機板更換 — CPAR

# 目錄

簡介 <u>背景資訊</u> 縮寫 MoP的工作流程 <u>Ultra-M設定中的主機板更換</u> 必要條件 計算節點中的主機板更換 確定計算節點中託管的VM 備份:快照流程 步驟1. CPAR應用程式關閉。 VM快照任務 虛擬機器快照 正常斷電 更換主機板 恢復虛擬機器 通過快照恢復例項 恢復過程 建立和分配浮動IP地址 啟用SSH 建立SSH會話 CPAR例項啟動 活動後運行狀況檢查 OSD計算節點中的主機板更換 確定Osd-Compute節點中託管的VM 備份:快照流程 CPAR應用關閉 VM快照任務 虛擬機器快照 將CEPH置於維護模式 正常斷電 更換主機板 將CEPH移出維護模式 恢復虛擬機器 通過快照恢復例項 建立和分配浮動IP地址 啟用SSH 建立SSH會話 CPAR例項啟動

<u>活動後運行狀況檢查</u> <u>控制器節點中的主機板更換</u> <u>驗證控制器狀態並將群集置於維護模式</u> <u>更換主機板</u> 還原群集狀態

# 簡介

本文檔介紹在Ultra-M設定中更換有故障的伺服器主機板所需的步驟。

此過程適用於使用NEWTON版本的Openstack環境,其中ESC不管理CPAR,而CPAR直接安裝在 部署在Openstack上的VM上。

# 背景資訊

Ultra-M是經過預先打包和驗證的虛擬化移動資料包核心解決方案,旨在簡化VNF的部署。 OpenStack是適用於Ultra-M的虛擬化基礎架構管理員(VIM),由以下節點型別組成:

- •計算
- •對象儲存磁碟 計算(OSD 計算)
- 控制器
- OpenStack平台 導向器(OSPD)

Ultra-M的高級體系結構及涉及的元件如下圖所示:

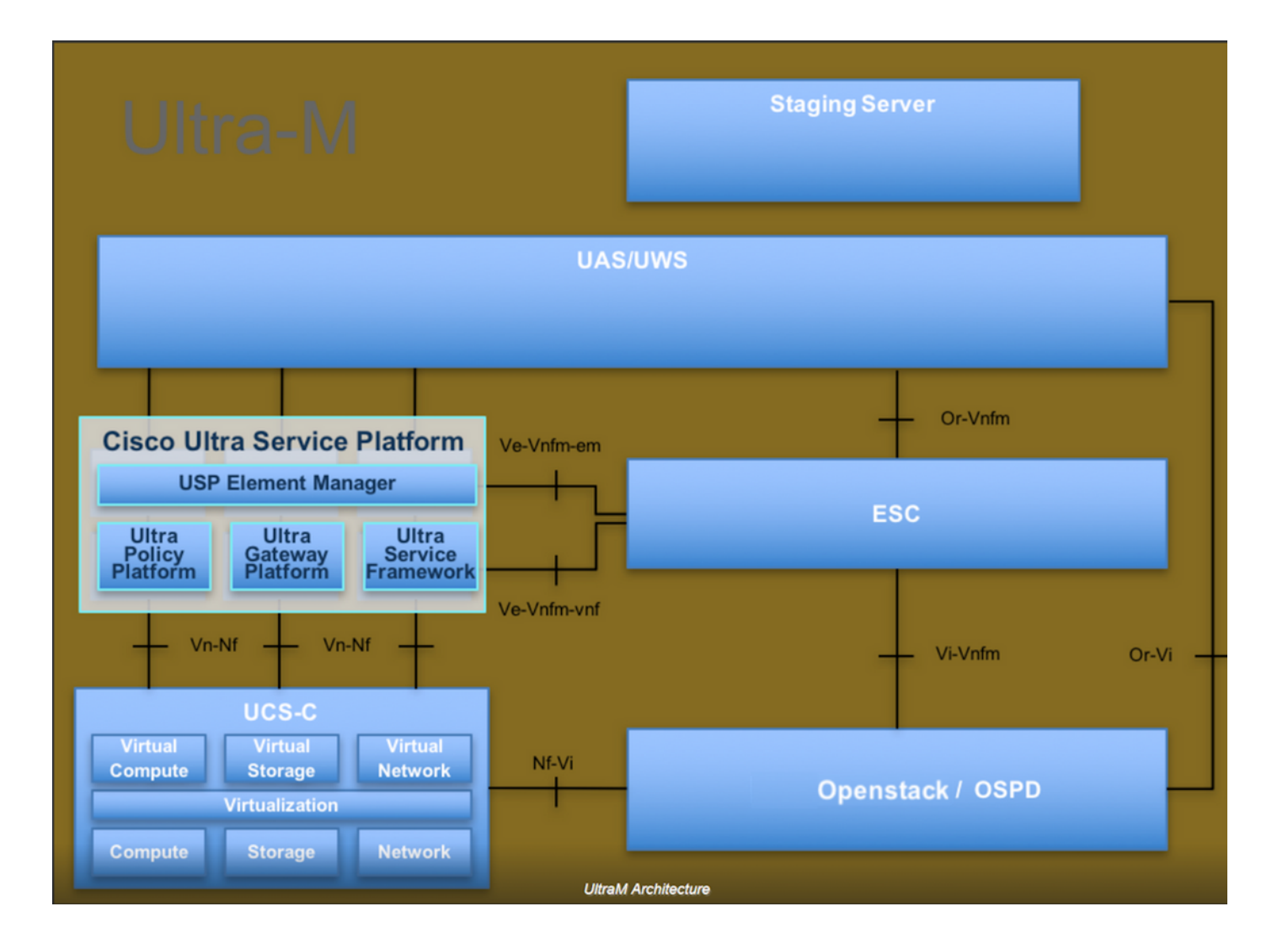

本文檔面向熟悉Cisco Ultra-M平台的思科人員,詳細說明了在OpenStack和Redhat作業系統上需要 執行的步驟。

附註: Ultra M 5.1.x版本用於定義本文檔中的過程。

# 縮寫

| 澳門幣  | 程式方法           |
|------|----------------|
| OSD  | 對象儲存磁碟         |
| OSPD | OpenStack平台導向器 |
| 硬碟   | 硬碟驅動器          |
| 固態硬碟 | 固態驅動器          |
| VIM  | 虛擬基礎架構管理員      |
| 虛擬機器 | 虛擬機器           |
| EM   | 元素管理器          |
| UAS  | Ultra自動化服務     |
| UUID | 通用唯一識別符號       |

# MoP的工作流程

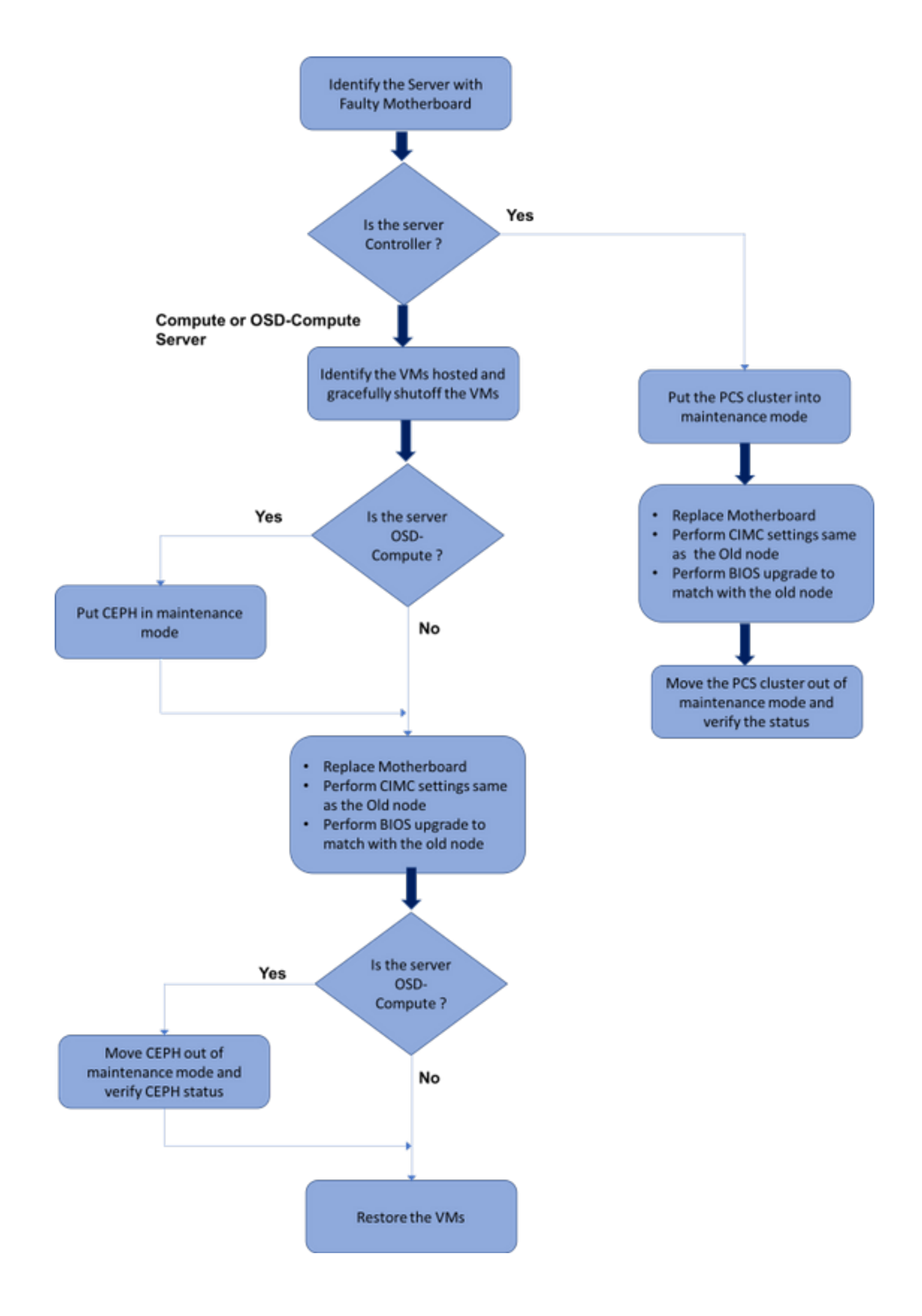

# Ultra-M設定中的主機板更換

在Ultra-M設定中,在以下伺服器型別中可能需要更換主機板:計算、OSD計算和控制器。

**附註**:更換主機板後,會更換安裝有openstack的啟動盤。因此,無需將節點重新新增到超雲 中。一旦伺服器在更換活動之後通電,它將自行註冊回重疊雲堆疊。

# 必要條件

在替換**Compute**節點之前,請務必檢查Red Hat OpenStack平台環境的當前狀態。建議您檢查當前 狀態,以避免**Compute**替換過程處於開啟狀態時出現問題。通過這種更換流程可以實現這一點。

在進行恢復時,思科建議使用以下步驟備份OSPD資料庫:

[root@director ~]# mysqldump --opt --all-databases > /root/undercloud-all-databases.sql [root@director ~]# tar --xattrs -czf undercloud-backup-`date +%F`.tar.gz /root/undercloud-alldatabases.sql /etc/my.cnf.d/server.cnf /var/lib/glance/images /srv/node /home/stack tar: Removing leading `/' from member names 此過程可確保在不影響任何例項可用性的情況下替換節點。

**附註**:確保您擁有該例項的快照,以便在需要時恢復虛擬機器。按照以下步驟瞭解如何拍攝虛 擬機器的快照。

# 計算節點中的主機板更換

在活動之前,託管在「計算」節點中的VM會正常關閉。更換主機板後,VM將恢復回來。

### 確定計算節點中託管的VM

| [stack@al03-pod2-ospd ~]\$ nova l               | istf:  | ield name,host            |                     |
|-------------------------------------------------|--------|---------------------------|---------------------|
| ++                                              |        | +                         | -+                  |
| ID<br>Host                                      |        | Name                      |                     |
| ++                                              |        | +                         | -+                  |
| 46b4b9eb-a1a6-425d-b886-a0ba76<br>4.localdomain | 0e6114 | AAA-CPAR-testing-instance | pod2-stack-compute- |
| 3bc14173-876b-4d56-88e7-b890d6<br>3.localdomain | 7a4122 | aaa2-21                   | pod2-stack-compute- |

+-----+

**附註**:此處顯示的輸出中,第一列對應於通用唯一識別符號(UUID),第二列是VM名稱,第三 列是存在VM的主機名。此輸出的引數在後續小節中使用。

# 備份:快照流程

### 步驟1. CPAR應用程式關閉。

步驟1.開啟連線到網路的任何ssh客戶端並連線到CPAR例項。

重要的一點是,不要同時關閉一個站點內的所有4個AAA例項,而要逐個關閉。

步驟2.使用以下命令關閉CPAR應用程式:

/opt/CSCOar/bin/arserver stop

A Message stating "Cisco Prime Access Registrar Server Agent shutdown complete." Should show up 如果使用者保持開啟的CLI會話,則arserver stop命令無法工作,並顯示以下消息:

ERROR: You can not shut down Cisco Prime Access Registrar while the

CLI is being used. Current list of running

CLI with process id is:

**2903** /opt/CSCOar/bin/aregcmd -s

在此示例中,需要終止突出顯示的進程ID 2903,然後才能停止CPAR。如果是這種情況,請使用以 下命令終止此流程:

kill -9 \*process\_id\* 然後重複步驟1。

步驟3.通過發出以下命令驗證CPAR應用程式確實已關閉:

/opt/CSCOar/bin/arstatus 應顯示以下消息:

## VM快照任務

步驟1.輸入與當前正在處理的站點(城市)對應的Horizon GUI網站。

訪問Horizon時,出現以下螢幕:

| RED HAT OPE                                                     | NSTACK PLATFORM                        |
|-----------------------------------------------------------------|----------------------------------------|
| If you are not sure which auth<br>administrator.<br>User Name * | entication method to use, contact your |
| cpar<br>Password *                                              |                                        |
|                                                                 | Connect                                |

步驟2.導覽至**專案>例項**,如下圖所示。

|              |                |         |            | /dashboard/project/instances/ |                   |  |
|--------------|----------------|---------|------------|-------------------------------|-------------------|--|
| RED HAT OPEN | STACK PLATFORM | Project | Admin      | Identity                      |                   |  |
| Compute      | Network ~      | Orc     | hestration | ~                             | Object Store ~    |  |
| Overview     | Instances 2    | Volun   | nes        | Images                        | Access & Security |  |

如果使用的是CPAR,則此選單中只顯示4個AAA例項。

步驟3.一次僅關閉一個例項,請重複本文檔中的整個過程。

### Shut Off Instance

步驟4.通過檢查Status = Shutoff和Power State = Shut Down來驗證例項確實已關閉。

| Size     | Key Pair | Status  | Availability Zone | Task | Power State | Time since created | Actions          |
|----------|----------|---------|-------------------|------|-------------|--------------------|------------------|
|          |          |         |                   |      |             |                    |                  |
|          |          |         |                   |      |             |                    |                  |
| AAA-CPAR | -        | Shutoff | AZ-dalaaa09       | None | Shut Down   | 3 months, 2 weeks  | Start Instance 💌 |
|          |          |         |                   |      |             |                    |                  |

此步驟結束CPAR關閉過程。

### 虛擬機器快照

一旦CPAR VM關閉,可以並行拍攝快照,因為它們屬於獨立的計算。

將並行建立四個QCOW2檔案。

獲取每個AAA例項的快照(25分鐘–1小時)(使用qcow映像作為源的例項為25分鐘,使用原始映 像作為源的例項為1小時)

步驟1.登入POD的Openstack的地平線GUI。

步驟2.登入後,進入頂部選單上的Project > Compute > Instances部分並查詢AAA例項。

| RED     | HAT OPEN  | STACK PLATFORM     | Project Admin Ide    | entity                                                                                                    |                 |          |        |                   |        |             |                    | Project 🗸 | Help 👤 cpar    |
|---------|-----------|--------------------|----------------------|----------------------------------------------------------------------------------------------------|-----------------|----------|--------|-------------------|--------|-------------|--------------------|-----------|----------------|
| Cor     | npute     | Network ~          | Orchestration $\sim$ | Object Store ~                                                                                                    |                 |          |        |                   |        |             |                    |           |                |
| Ove     | erview    | Instances          | Volumes Ima          | ages Access & Securit                                                                                                    | у               |          |        |                   |        |             |                    |           |                |
| Proje   | ect / Con | npute / Instance   | S                    |                                                                                                    |                 |          |        |                   |        |             |                    |           |                |
| In      | star      | nces               |                      |                                                                                                    |                 |          |        |                   |        |             |                    |           |                |
|         |           |                    |                      | [                                                                                                    | Instance Name = | •        |        |                   | Filter | Launch Ins  | tance 📋 Delete Ins | tances    | More Actions - |
|         | Insta     | nce Name           | Image Name           | IP Address                                                                                                    | Size            | Key Pair | Status | Availability Zone | Task   | Power State | Time since created | Action    | S              |
| 0       | aaa-c     | par_new_bir        |                      | tb1-mgmt<br>172.16.181.15<br>Floating IPs:<br>10.225.247.235<br>radius-routable1<br>10.160.132.249<br>diameter-routable1<br>10.160.132.235 | aaa-cpar_new    | -        | Active | AZ-aaa            | None   | Running     | 1 month, 1 week    | Creat     | e Snapshot 💌   |
| 10.225. | 247.214/d | ashboard/project/i | mages//create/       | tb1-mgmt                                                                                                    |                 |          |        |                   |        |             |                    |           |                |

步驟3.按一下Create Snapshot按鈕繼續建立快照(需要在相應的AAA例項上執行該操作)。

| RED HJ  | AT OPENSTACK PLATFORM | Project Admi         | in Identity                                                                                                    |                |                                                                                                 | Project v Help 👤 cpar v                                       |
|---------|-----------------------|----------------------|----------------------------------------------------------------------------------------------------|----------------|-------------------------------------------------------------------------------------------------|---------------------------------------------------------------|
| Comp    | view Instances        | Orchestra<br>Volumes | Create Snapshot                                                                                                    |                | 20                                                                                              |                                                               |
| Project | t / Compute / Instanc | :es                  | Snapshot Name * snapshot3-20june                                                                                                    |                | Description:<br>A snapshot is an image which preserves the disk state of<br>a running instance. |                                                               |
| 0       | Instance Name         | lmage                |                                                                                                    |                | Cancel Create Snapshot                                                                          | e  To Delete Instances More Actions   e since created Actions |
| 0       | aaa-cpar_new_blr      |                      | tb1-mgmt<br>172.16.181.15<br>Floating IPs:<br>10.225.247.235<br>radius-routable1<br>10.160.132.249<br>diameter-routable1<br>10.160.132.235 | aaa-cpar_new + | Active AZ-aaa None Running 1                                                                    | month, 1 week Create Snapshot 💌                               |
|         |                       |                      | tb1-mgmt • 172.16.181.14                                                                                                    |                |                                                                                                 |                                                               |

### 步驟4.運行快照後,導航到IMAGES選單,驗證是否全部完成,並報告沒有問題。

| RED H | AT OPENSTACK PLATF   | ORM Project Admin Identity |                |        |                     |           |             | Project        | · ✓ Help L cpar ✓ |
|-------|----------------------|----------------------------|----------------|--------|---------------------|-----------|-------------|----------------|-------------------|
| Com   | pute Network         | k ~ Orchestration ~ Ob     | iject Store 🗸  |        |                     |           |             |                |                   |
| Over  | view Instanc         | es Volumes Images          | Access & Secur | ity    |                     |           |             |                |                   |
| Im    | ages                 |                            |                |        |                     |           |             |                |                   |
| Q     | Click here for filte | ers.                       |                |        |                     |           | ×           | + Create Image | 🛍 Delete Images   |
| 0     | Owner                | Name <sup>▲</sup>          | Туре           | Status | Visibility          | Protected | Disk Format | Size           |                   |
| 0     | > Core               | cluman_snapshot            | Image          | Active | Shared with Project | No        | RAW         | 100.00 GB      | Launch -          |
| 0     | > Core               | ESC-image                  | Image          | Active | Shared with Project | No        | QCOW2       | 925.06 MB      | Launch -          |
| 0     | > Core               | rebuild_cluman             | Image          | Active | Shared with Project | No        | QCOW2       | 100.00 GB      | Launch -          |
|       | > Cpar               | rhel-guest-image-testing   | Image          | Active | Public              | No        | QCOW2       | 422.69 MB      | Launch -          |
|       | > Cpar               | snapshot3-20june           | Image          | Active | Private             | No        | QCOW2       | 0 bytes        | Launch -          |
|       | > Cpar               | snapshot_cpar_20june       | Image          | Active | Private             | No        | QCOW2       | 0 bytes        | Launch -          |
|       | > Cpar               | snapshot_cpar_20june       | Image          | Active | Private             | No        | QCOW2       | 0 bytes        | Launch -          |

## 步驟5.下一步是以QCOW2格式下載快照,並將其傳輸到遠端實體,以防OSPD在此過程中丟失。為 此,請在OSPD級別使用此命令**glance image-list**標識快照。

| <pre>[root@elospd01 stack]# glance image-li;<br/>+</pre>                       | st<br>-+                        | + |           |
|--------------------------------------------------------------------------------|---------------------------------|---|-----------|
| ID                                                                             | Name                            | Ι | +         |
| 80f083cb-66f9-4fcf-8b8a-7d8965e47bld<br>3f3c-4bcc-ae1a-8f2ab0d8b950   ELP1 clu | AAA-Temporary<br>man 10_09_2017 | Ι | 22£8536b- |
| 70ef5911-208e-4cac-93e2-6fe9033db560                                           | ELP2 cluman 10_09_2017          |   |           |
| e0b57fc9-e5c3-4b51-8b94-56cbccdf5401                                           | ESC-image                       |   |           |
| 92dfe18c-df35-4aa9-8c52-9c663d3f839b                                           | lgnaaa01-sept102017             |   |           |

| 1461226b-4362-428b-bc90-0a98cbf33500 | tmobile-pcrf-13.1.1.iso |

98275e15-37cf-4681-9bcc-d6ba18947d7b | tmobile-pcrf-13.1.1.qcow2 |

+-----+

步驟6.確定要下載的快照後(本例中為以上綠色標籤的快照),使用命令glance image-download以 QCOW2格式下載該快照,如下所示。

[root@elospd01 stack]# glance image-download 92dfel8c-df35-4aa9-8c52-9c663d3f839b --file
/tmp/AAA-CPAR-LGNoct192017.gcow2 &

- •「&」將進程傳送到後台。完成此操作需要一些時間,一旦完成,映像就可以位於/tmp目錄中。
- •將進程傳送到後台時,如果連線丟失,則進程也會停止。

•執行命令「disown -h」,以便在SSH連線丟失的情況下,該進程仍在OSPD上運行並完成。 步驟7.下載過程完成後,需要執行壓縮過程,因為作業系統處理的過程、任務和臨時檔案可能使 ZEROES填充該快照。用於檔案壓縮的命令是virt-sparsify。

[root@elospd01 stack]# virt-sparsify AAA-CPAR-LGNoct192017.qcow2 AAA-CPAR-

LGNoct192017\_compressed.qcow2

此過程需要一些時間(大約10-15分鐘)。 完成後,生成的檔案就是下一步中指定的需要傳輸到外 部實體的檔案。

需要驗證檔案完整性,為了實現這一目的,請執行下一個命令,並在輸出結束時查詢「已損壞」屬 性。

[root@wsospd01 tmp]# qemu-img info AAA-CPAR-LGNoct192017\_compressed.qcow2 image: AAA-CPAR-LGNoct192017\_compressed.qcow2 file format: qcow2 virtual size: 150G (161061273600 bytes) disk size: 18G cluster\_size: 65536 Format specific information:

compat: 1.1

lazy refcounts: false

refcount bits: 16

corrupt: false

為了避免丟失OSPD的問題,需要將最近在QCOW2格式上建立的快照轉移到外部實體。在開始檔 案傳輸之前,我們必須檢查目標是否有足夠的可用磁碟空間,使用命令「*df -kh」*驗證記憶體空間。 我們的建議是通過使用SFTP「<u>sftproot@x.x.x.x</u>」(其中x.x.x.是遠端OSPD的IP)將其暫時傳輸到 另一個站點的OSPD。為了加快傳輸速度,可以將目標傳送到多個OSPD。同樣,我們可以使用以 下命令scp \*name\_of\_the\_file\*.qcow2 root@ x.x.x.x:/tmp(其中x.x.x.x是遠端OSPD的IP)將檔案傳 輸到另一個OSPD。

## 正常斷電

關閉節點電源

#### 1. 要關閉例項電源,請執行以下操作:nova stop <INSTANCE\_NAME>

#### 2. 現在您會看到處於關閉狀態的例項名稱。

| [stack@director ~]\$ nova stop aaa2-21                                                                                                    |                        |                  |               |
|----------------------------------------------------------------------------------------------------|------------------------|------------------|---------------|
| Request to stop server aaa2-21 has been accepted.                                                                                                    |                        |                  |               |
| [stack@director ~]\$ nova list                                                                                                    |                        |                  |               |
| +++                                                                                                    | +                      | +                | +             |
| +                                                                                                    |                        |                  |               |
| ID   Name<br>Power State  <br>Networks                                                                                                    | Status                 | Task Stat        | e             |
| ++                                                                                                    | +                      | +                | +             |
| 46b4b9eb-ala6-425d-b886-a0ba760e6114   AAA-CPAR-testing-instance<br>Running   tbl-mgmt=172.16.181.14, 10.225.247.233; radius-routab<br>routable1=10.160.132.231 | ACTIVE<br>ble1=10.160  | -<br>.132.245; c | <br>liameter- |
| 3bc14173-876b-4d56-88e7-b890d67a4122   aaa2-21<br>Shutdown   diameter-routable1=10.160.132.230; radius-routable1=1<br>mgmt=172.16.181.7, 10.225.247.234         | SHUTOFF<br>0.160.132.2 | -<br>248; tb1-   |               |
| f404f6ad-34c8-4a5f-a757-14c8ed7fa30e   aaa21june<br>Running   diameter-routable1=10.160.132.233; radius-routable1=1<br>mgmt=172.16.181.10                       | ACTIVE<br>0.160.132.2  | -<br>244; tb1-   | I             |
| ++                                                                                                    | +                      | +                | +             |

### 更換主機板

有關更換UCS C240 M4伺服器中主機板的步驟,請參閱<u>Cisco UCS C240 M4伺服器安裝和服務指</u> <u>南</u>

- 1. 使用CIMC IP登入到伺服器。
- 2. 如果韌體與以前使用的推薦版本不一致,請執行BIOS升級。此處提供了BIOS升級步驟 : <u>Cisco UCS C系列機架式伺服器BIOS升級指南</u>

# 恢復虛擬機器

### 通過快照恢復例項

### 恢復過程

可以使用前面步驟中拍攝的快照重新部署以前的例項。

步驟1 [可選]。如果沒有以前的VMsnapshot可用,則連線到傳送備份的OSPD節點,並將備份轉換 回其原始OSPD節點。使用「<u>sftproot@x.x.x.x</u>」,其中x.x.x.x是原始OSPD的IP。將快照檔案儲存 在/tmp目錄中。

步驟2.連線到重新部署例項的OSPD節點。

Last login: Wed May 9 06:42:27 2018 from 10.169.119.213 [root@daucs01-ospd ~]# ■

使用以下命令獲取環境變數:

#### # source /home/stack/pod1-stackrc-Core-CPAR

#### 步驟3.要將快照用作影象,必須將其上傳到水平面。使用下一個命令執行此操作。

#glance image-create -- AAA-CPAR-Date-snapshot.qcow2 --container-format bare --disk-format qcow2
--name AAA-CPAR-Date-snapshot

#### 這一過程可以從地平線看到。

| RED HAT OPENSTACK PLATFORM | Proyecto Administrador Identity       |        |           |             |           |             | Proyec         | lo - Ayuda 1 core - |
|----------------------------|---------------------------------------|--------|-----------|-------------|-----------|-------------|----------------|---------------------|
| Compute Red ~ (            | Orquestación v Almacén de objetos v   |        |           |             |           |             |                |                     |
| Vista general Instancias   | Volúmenes Imágenes Acceso y seguridad |        |           |             |           |             |                |                     |
| Images                     |                                       |        |           |             |           |             |                |                     |
| Q Pulse aqui para fitros.  |                                       |        |           |             |           |             | × Create Image | Delete Images       |
| Owner                      | Nombre *                              | Тіро   | Estado \$ | Visibilidad | Protegido | Disk Format | Tamaño         |                     |
| Core                       | AAA-CPAR-April2018-snapshot           | Imagen | Guardando | Privado     | No        | QCOW2       |                | Delete Image        |

#### 步驟4.在Horizon中,導航到Project > Instances,然後按一下Launch Instance。

| RED HAT OPENSTACK PLATFORM Project Admin Identity   |            |            |         |                                       | Project - Help 1 core                                  |
|-----------------------------------------------------|------------|------------|---------|---------------------------------------|--------------------------------------------------------|
| Compute Network v Orchestration v Object Store v    |            |            |         |                                       |                                                        |
| Overview Instances Volumes Images Access & Security |            |            |         |                                       |                                                        |
| Project / Compute / Instances                       |            |            |         |                                       |                                                        |
| Instances                                           |            |            |         |                                       |                                                        |
|                                                     |            |            |         | Instance Name = •                     | Filter Caunch lestance Celete Instances More Actions - |
| Instance Name                                       | Image Name | IP Address | Size Ke | ey Pair Status Availability Zone Task | Power State Time since created Actions                 |

步驟5.填寫例項名稱並選擇可用區域。

| Details         | Please provide the initial hostname for the instance, the availability zone<br>count. Increase the Count to create multiple instances with the same sett | where it will be deployed, and the instance on the instance of the second second secon |
|-----------------|----------------------------------------------------------------------------------------------------|----------------------------------------------------------------------------------------------------|
| Source *        | Instance Name *                                                                                                    | Total Instances (100 Max)                                                                                                    |
| Flavor *        | dalaaa10                                                                                                    | 270/                                                                                                    |
|                 | Availability Zone                                                                                                    | 21%                                                                                                    |
| Networks *      | AZ-dalaaa10                                                                                                    | •                                                                                                    |
| Network Ports   | Count *                                                                                                    | 26 Current Usage<br>1 Added<br>73 Remaining                                                                                                    |
| Security Groups | 1                                                                                                    | , o Nemaining                                                                                                    |
| Key Pair        |                                                                                                    |                                                                                                    |
| Configuration   |                                                                                                    |                                                                                                    |
| Server Groups   |                                                                                                    |                                                                                                    |
| Scheduler Hints |                                                                                                    |                                                                                                    |
| Metadata        |                                                                                                    |                                                                                                    |
| × Cancel        |                                                                                                    | < Back Next >                                                                                                    |

步驟6.在「Source」頁籤中,選擇建立例項的影象。在「選擇啟動源」選單中,選擇image,此處 顯示映像清單,選擇之前上傳的映像,然後按一下+sign。

| Details         | Instance source is the template used to create a<br>image, or a volume (if enabled). You can also ch | an instance. You can us<br>noose to use persistent | se a snapshot<br>t storage by cr | of an existi<br>eating a ne | ng instance, a<br>w volume. | in 🕜       |
|-----------------|----------------------------------------------------------------------------------------------------|----------------------------------------------------|----------------------------------|-----------------------------|-----------------------------|------------|
| Source          | Select Boot Source                                                                                   | Create                                             | New Volume                       |                             |                             |            |
| Flavor *        | Image                                                                                                | ▼ Yes                                              | No                               |                             |                             |            |
| Networks *      | Allocated                                                                                            | Indated                                            | Size                             | Type                        | Visibility                  |            |
| Network Ports   | AAA-CPAR-April2018-snapshot                                                                          | 5/10/18 9:56 AM                                    | 5.43 GB                          | qcow2                       | Private                     | -          |
| Security Groups | V Available 8                                                                                        |                                                    |                                  |                             |                             | Select one |
| Key Pair        | Q Click here for filters.                                                                            |                                                    |                                  |                             |                             | ×          |
| Configuration   | Name                                                                                                 | Updated                                            | Size                             | Туре                        | Visibility                  |            |
| Server Groups   | > redhat72-image                                                                                     | 4/10/18 1:00 PM                                    | 469.87 MB                        | qcow2                       | Private                     | +          |
| Scheduler Hints | > tmobile-pcrf-13.1.1.qcow2                                                                          | 9/9/17 1:01 PM                                     | 2.46 GB                          | qcow2                       | Public                      | +          |
|                 | > tmobile-pcrf-13.1.1.iso                                                                            | 9/9/17 8:13 AM                                     | 2.76 GB                          | iso                         | Private                     | +          |
|                 | > AAA-Temporary                                                                                      | 9/5/17 2:11 AM                                     | 180.00 GB                        | qcow2                       | Private                     | +          |
|                 | > CPAR_AAATEMPLATE_AUGUST222017                                                                      | 8/22/17 3:33 PM                                    | 16.37 GB                         | qcow2                       | Private                     | +          |
|                 | > tmobile-pcrf-13.1.0.iso                                                                            | 7/11/17 7:51 AM                                    | 2.82 GB                          | iso                         | Public                      | +          |
|                 | > tmobile-pcrf-13.1.0.qcow2                                                                          | 7/11/17 7:48 AM                                    | 2.46 GB                          | qcow2                       | Public                      | +          |
|                 | > ESC-image                                                                                          | 6/27/17 12:45 PM                                   | 925.06 MB                        | qcow2                       | Private                     | +          |
|                 |                                                                                                    |                                                    |                                  |                             |                             |            |

× Cancel

< Back Next >

Launch Instand

步驟7.在Flavor頁籤中,按一下+符號時選擇AAA調味。

| Details         | Flavors manage | e the sizing for | r the compu | te, memory and | storage capacity | of the instance. |        | 0          |
|-----------------|----------------|------------------|-------------|----------------|------------------|------------------|--------|------------|
| Source          | Name           | VCPUS            | RAM         | Total Disk     | Root Disk        | Ephemeral Disk   | Public |            |
| Flavor          |                | R 36             | 32 GB       | 180 GB         | 180 GB           | 0 GB             | No     | -          |
| Networks *      | ✓ Available 7  | )                |             |                |                  |                  |        | Select one |
| Network Ports   | Q Click he     | re for filters.  |             |                |                  |                  |        | ×          |
| Security Groups | Name           | VCPUS            | RAM         | Total Disk     | Root Disk        | Ephemeral Disk   | Public |            |
| Key Pair        | > pcrf-oam     | 10               | 24 GB       | 100 GB         | 100 GB           | 0 GB             | Yes    | +          |
| Configuration   | > pcrf-pd      | 12               | 16 GB       | 100 GB         | 100 GB           | 0 GB             | Yes    | +          |
| Server Groups   | > pcrf-qns     | 10               | 16 GB       | 100 GB         | 100 GB           | 0 GB             | Yes    | +          |
| Scheduler Hints | > pcrf-arb     | 4                | 16 GB       | 100 GB         | 100 GB           | 0 GB             | Yes    | +          |
| Metadata        | > esc-flavor   | 4                | 4 GB        | 0 GB           | 0 GB             | 0 GB             | Yes    | +          |
|                 | > pcrf-sm      | 10               | 104 GB      | 100 GB         | 100 GB           | 0 GB             | Yes    | +          |
|                 | > pcrf-cm      | 6                | 16 GB       | 100 GB         | 100 GB           | 0 GB             | Yes    | +          |
|                 |                |                  |             |                |                  |                  |        |            |

× Cancel

<Back Next>

Launch Instance

步驟8.最後,導航到network頁籤,然後在點選+符號時選擇例項需**要的**網路。在本例中,選擇 diameter-soutable1、radius-routable1和tb1-mgmt。

| Details         | Networks provide the com | nmunication channels for insta | nces in the clo | oud.<br>Sel | ect networks fro | om those listed  | Ø below. |
|-----------------|--------------------------|--------------------------------|-----------------|-------------|------------------|------------------|----------|
| Source          | Network                  | Subnets Associ                 | iated           | Shared      | Admin State      | Status           |          |
| Flavor          | \$1 > radius-routa       | ible1 radius-routable-s        | subnet          | Yes         | Up               | Active           | -        |
| Networks        | ¢2 > diameter-roo        | utable1 sub-diameter-rou       | utable1         | Yes         | Up               | Active           | -        |
| Network Ports   | \$3 <b>&gt;</b> tb1-mgmt | tb1-subnet-mgm                 | t Y             | Yes         | Up               | Active           | -        |
| Security Groups |                          |                                |                 |             | Selec            | t at least one n | etwork   |
| Key Pair        | Q Click here for filter  | s.                             |                 |             | 00100            | t at least one h | ×        |
| Configuration   | Network                  | Subnets Associated             | Shared          | Admin       | State            | Status           |          |
| Server Groups   | > Internal               | Internal                       | Yes             | Up          |                  | Active           | +        |
| Scheduler Hints | > pcrf_dap2_ldap         | pcrf_dap2_ldap                 | Yes             | Up          | ,                | Active           | +        |
| Metadata        | > pcrf_dap2_usd          | pcrf_dap2_usd                  | Yes             | Up          |                  | Active           | +        |
|                 | > tb1-orch               | tb1-subnet-orch                | Yes             | Up          |                  | Active           | +        |
|                 | > pcrf_dap1_usd          | pcrf_dap1_usd                  | Yes             | Up          |                  | Active           | +        |
|                 | > pcrf_dap1_sy           | pcrf_dap1_sy                   | Yes             | Up          | ,                | Active           | +        |
|                 | > pcrf_dap1_gx           | pcrf_dap1_gx                   | Yes             | Up          | 1                | Active           | +        |
|                 | > pcrf_dap1_nap          | pcrf_dap1_nap                  | Yes             | Up          |                  | Active           | +        |
|                 | > pcrf_dap2_sy           | pcrf_dap2_sy                   | Yes             | Up          |                  | Active           | +        |
|                 | > pcrf dap2 rx           | porf dap2 rx                   | Yes             | Up          |                  | Active           | +        |
| × Cancel        |                          |                                |                 | < Back      | Next>            | 💿 Launch II      | nstance  |

# 步驟9.最後,按一下Launch例項建立該例項。可以在Horizon中監控進度:

| R  | D HAT OPER  | NSTACK P | LATFORM Proyee    | to Administrador Ident | ity        |           |         |          |       |                 |              |                                                                                                   |            |              |         |                         | Pt                                                                                                    | oyecto ~ | Ayuda        | 1 core ~   |
|----|-------------|----------|-------------------|------------------------|------------|-----------|---------|----------|-------|-----------------|--------------|---------------------------------------------------------------------------------------------------|------------|--------------|---------|-------------------------|----------------------------------------------------------------------------------------------------|----------|--------------|------------|
| s  | isterna     |          |                   |                        |            |           |         |          |       |                 |              |                                                                                                   |            |              |         |                         |                                                                                                    |          |              |            |
| V  | ista genera | al       | Hipervisores      | Agregados de host      | Instancias | Volúmenes | Sabores | Imágenes | Redes | Routers         | IPs flotante | s Predeterminados                                                                                 | Definicion | es de los me | tadatos | Información del Sistema | i de la companya de la companya de la companya de la companya de la companya de la companya de la companya de l |          |              |            |
| Ac | ministrado  | or / Sis | tema / Instancia: | 5                      |            |           |         |          |       |                 |              |                                                                                                   |            |              |         |                         |                                                                                                    |          |              |            |
| l  | nsta        | nci      | as                |                        |            |           |         |          |       |                 |              |                                                                                                   |            |              |         | Brownitian w            |                                                                                                    |          | Eliminar in  | tancias    |
|    | Proy        | /ecto    | Host              |                        | Nombre     |           |         |          | Nomb  | re de la imagen | 1            | Dirección IP                                                                                      | Tamaño     | Estado       | Tarea   | Estado de energía       | Tiempo desde su creación                                                                                        | Acc      | iones        | stantina a |
|    | Core        | 2        | pod1-stack-com    | pute-5.Jocaidomain     | dalaaa 10  |           |         |          | AAA-C | :PAR-April2018- | snapshot     | tb1-mgmt<br>172.16.181.11<br>radius-routable1<br>10.178.6.56<br>diameter-routable1<br>10.178.6.40 | AAA-CPAR   | Construir    | Generan | Sin estado              | 1 minuto                                                                                                    | Ed       | itar instanc | ia 💌       |

### 幾分鐘後,該例項完全部署並可供使用。

| Core pod1-6 | tack-compute-5.locatdomain | dalaaa10 | AAA-CPAR-April2018-snapshot | tb1-mgmt<br>• 172.16.181.16<br>IP# flotantes:<br>• 10.145.062<br>radius-routable1<br>• 10.178.6.56<br>diameter-routable1 | AAA-CPAR | Activo | Ninguno | Ejecutando | 8 minutos | Editar instancia | • |
|-------------|----------------------------|----------|-----------------------------|----------------------------------------------------------------------------------------------------|----------|--------|---------|------------|-----------|------------------|---|
|             |                            |          |                             | <ul> <li>10.178.6.40</li> </ul>                                                                                          |          |        |         |            |           |                  |   |

### 建立和分配浮動IP地址

浮動IP地址是可路由地址,這意味著可以從Ultra M/Openstack體系結構外部訪問它,並且能夠與網 路中的其他節點通訊。

步驟1。在Horizon頂部選單中,導航到Admin > Floating IPs。

步驟2.按一下AllocateIP to Project按鈕。

步驟3.在Allocate Floating IP視窗中,選擇新的浮動IP所屬的Pools、它將被分配到的專案以及 newFloating IP 地址本身。

例如:

| Allocate Floating IP                                                                                                    | ×                                                                                  |
|----------------------------------------------------------------------------------------------------|------------------------------------------------------------------------------------|
| Pool *         10.145.0.192/26 Management         Project *         Core         ▼         Floating IP Address (optional) ②         10.145.0.249 | Description:<br>From here you can allocate a floating IP to a specific<br>project. |
|                                                                                                    | Cancel Allocate Floating IP                                                        |

步驟4.按一下AllocateFloating IPbutton。

步驟5.在「展望期」頂部選單中,導航至「**專案」>「例項」。** 

步驟6.在Actioncolumn中,按一下「建立快照」(**Create** Snapshotbutton)按鈕**中**指向下的箭頭,將 顯示選單。**選擇關聯浮**動IP選項。

步驟7.選擇要在IP地址欄位中使用的相應浮動IP地址,然後從要在要關聯的埠中分配此浮動IP的新 例項中選擇相應的管理介面(eth0)。請參考下一張影象作為此過程的示例。

| Manage Floating IP Association                                                              | ions                                                                                                | 5 |
|---------------------------------------------------------------------------------------------|----------------------------------------------------------------------------------------------------|---|
| IP Address * 10.145.0.249  Port to be associated * AAA-CPAR-testing instance: 172.16.181.17 | <ul> <li>Select the IP address you wish to associate with the selected instance or port.</li> </ul> |   |
|                                                                                             | Cancel Associate                                                                                    |   |

步驟8.最後,按一下onAssociatebutton。

### 啟用SSH

步驟1.在「水準」頂部選單中,導航到「專案」>「例項」。

步驟2.按一下sectionCunch a new instance中建立的例項/VM的名稱。

步驟3.按一下Console頁籤。這將顯示VM的命令列介面。

步驟4.顯示CLI後,輸入適當的登入憑證:

使用者名稱:root

密碼:cisco123

Red Hat Enterprise Linux Server 7.0 (Maipo) Kernel 3.10.0-514.el7.x86\_64 on an x86\_64

aaa-cpar-testing-instance login: root Password: Last login: Thu Jun 29 12:59:59 from 5.232.63.159 [root@aaa-cpar-testing-instance ~]#

步驟5.在CLI中輸入命令dvi /etc/ssh/sshd\_configto edit ssh配置。

步驟6.開啟ssh配置檔案後,按Ito編輯該檔案。然後查詢下面顯示的部分,並將第一行從 PasswordAuthentication更改為PasswordAuthentication yes。 # To disable tunneled clear text passwords, change to no here! PasswordAuthentication yes\_ #PermitEmptyPasswords no PasswordAuthentication no

步驟7.按ESC並輸入:wq!以儲存sshd\_config檔案更改。

步驟8.執行commandservice sshd restart。

```
Iroot@aaa-cpar-testing-instance ssh]# service sshd restart
Redirecting to /bin/systemctl restart sshd.service
Iroot@aaa-cpar-testing-instance ssh]# _____
```

步驟9.為了測試已正確應用SSH配置更改,請開啟任何SSH客戶端,並嘗試使用分配給例項的浮動 IP(即10.145.0.249)和**userroot**建立遠端安全連**接。** 

```
[2017-07-13 12:12.09] ~
[dieaguil.DIEAGUIL-CWRQ7] > ssh root@10.145.0.249
Warning: Permanently added '10.145.0.249' (RSA) to the list of known hosts
.
root@10.145.0.249's password:
X11 forwarding request failed on channel 0
Last login: Thu Jul 13 12:58:18 2017
[root@aaa-cpar-testing-instance ~]#
[root@aaa-cpar-testing-instance ~]#
```

建立SSH會話

使用安裝應用程式的相應VM/伺服器的IP地址開啟SSH會話。

```
[dieaguil.DIEAGUIL-CWRQ7] ≻ ssh root@10.145.0.59
K11 forwarding request failed on channel 0
Last login: Wed Jun 14 17:12:22 2017 from 5.232.63.147
[root@dalaaa07 ~]#
```

### CPAR例項啟動

一旦活動完成並且可以在關閉的站點中重新建立CPAR服務,請按照以下步驟操作。

- 1. 要重新登入到Horizon,請導航到專案>例項>啟動例項。
- 2. 驗證例項的狀態是否為「active(活動)」,電源狀態是否為「running(運行)」:

### Instances

|   |               |                     |                                                                                                    |         | Instance Name = • |        |                   |      | Filter | & Laund   | h Instance | Delete Instance | More Actions -    |
|---|---------------|---------------------|----------------------------------------------------------------------------------------------------|---------|-------------------|--------|-------------------|------|--------|-----------|------------|-----------------|-------------------|
| ۵ | Instance Name | Image Name          | IP Address                                                                                                    | Size    | Key Pair          | Status | Availability Zone | Task | Po     | wer State | Time sin   | ce created Ad   | tions             |
| 0 | dilsaa04      | dilaaa01-sept092017 | diameter-routable1<br>• 10.160.132.231<br>radius-routable1<br>• 10.160.132.247<br>tb1-mgmt<br>• 172.16.181.16<br>Floating IPs:<br>• 10.250.122.114 | AAA-CPA | NR -              | Active | AZ-dilasa04       | None | Ru     | nning     | 3 months   |                 | Create Snapshot 🔹 |

# 活動後運行狀況檢查

步驟1.在作業系統級別執行命令/opt/CSCOar/bin/arstatus。

| [root@aaa04 | ~]# /opt/CSCOar/bin/arstatus |              |
|-------------|------------------------------|--------------|
| Cisco Prime | AR RADIUS server running     | (pid: 24834) |
| Cisco Prime | AR Server Agent running      | (pid: 24821) |
| Cisco Prime | AR MCD lock manager running  | (pid: 24824) |
| Cisco Prime | AR MCD server running        | (pid: 24833) |
| Cisco Prime | AR GUI running               | (pid: 24836) |
| SNMP Master | Agent running                | (pid: 24835) |
| [root@wscaa | a04 ~]#                      |              |

步驟2.在作業系統級別執行命令**/opt/CSCOar/bin/aregcmd**,然後輸入管理員憑據。驗證CPAR Health(CPAR運行狀況)為10(滿分10)並退出CPAR CLI。

[root@aaa02 logs]# /opt/CSCOar/bin/aregcmd Cisco Prime Access Registrar 7.3.0.1 Configuration Utility Copyright (C) 1995-2017 by Cisco Systems, Inc. All rights reserved. Cluster: User: admin Passphrase: Logging in to localhost [ //localhost ] LicenseInfo = PAR-NG-TPS 7.2(100TPS:) PAR-ADD-TPS 7.2(2000TPS:) PAR-RDDR-TRX 7.2() PAR-HSS 7.2() Radius/

Administrators/ Server 'Radius' is Running, its health is 10 out of 10 --> exit

#### 步驟3.運行命令netstat | grep diameter並驗證所有DRA連線是否已建立。

下面提到的輸出適用於預期存在Diameter連結的環境。如果顯示的連結較少,則表示與需要分析的 DRA斷開連線。

| tcp | 0 | 0 | aaa02.aaa.epc.:77 | mpl.dra01.d:diameter ESTABLISHED |
|-----|---|---|-------------------|----------------------------------|
| tcp | 0 | 0 | aaa02.aaa.epc.:36 | tsa6.dra01:diameter ESTABLISHED  |
| tcp | 0 | 0 | aaa02.aaa.epc.:47 | mp2.dra01.d:diameter ESTABLISHED |
| tcp | 0 | 0 | aaa02.aaa.epc.:07 | tsa5.dra01:diameter ESTABLISHED  |
| tcp | 0 | 0 | aaa02.aaa.epc.:08 | np2.dra01.d:diameter ESTABLISHED |

步驟4.檢查TPS日誌是否顯示CPAR正在處理的請求。突出顯示的值代表了TPS,而那些值是我們需 要注意的。

TPS的值不應超過1500。

[root@wscaaa04 ~]# tail -f /opt/CSCOar/logs/tps-11-21-2017.csv 11-21-2017,23:57:35,263,0 11-21-2017,23:57:50,237,0 11-21-2017,23:58:05,237,0 11-21-2017,23:58:20,257,0 11-21-2017,23:58:35,254,0 11-21-2017,23:58:50,248,0 11-21-2017,23:59:05,272,0 11-21-2017,23:59:20,243,0 11-21-2017,23:59:35,244,0 11-21-2017,23:59:50,233,0

步驟5.在name\_radius\_1\_log中查詢任何「錯誤」或「警報」消息

[root@aaa02 logs]# grep -E "error|alarm" name\_radius\_1\_log 步驟6.通過發出以下命令驗證CPAR進程使用的記憶體量:

頂端 | grep radius

[root@sfraaa02 ~]# top | grep radius 27008 root 20 0 20.228g **2.413g** 11408 S 128.3 7.7 1165:41 radius 此突出顯示的值應小於:7Gb,這是應用級別允許的最大容量。

# OSD計算節點中的主機板更換

在活動之前,Compute節點中託管的VM將正常關閉,CEPH將進入維護模式。更換主機板後 ,VM會恢復回來,CEPH會移出維護模式。

### 確定Osd-Compute節點中託管的VM

確定OSD計算伺服器上託管的VM。

[stack@director ~]\$ nova list --field name,host | grep osd-compute-0
| 46b4b9eb-a1a6-425d-b886-a0ba760e6114 | AAA-CPAR-testing-instance | pod2-stack-compute4.localdomain |

# 備份:快照流程

CPAR應用關閉

步驟1.開啟連線到網路的任何ssh客戶端並連線到CPAR例項。

重要的一點是,不要同時關閉一個站點內的所有4個AAA例項,而要逐個關閉。

步驟2.使用以下命令關閉CPAR應用程式:

/opt/CSCOar/bin/arserver stop

A Message stating "Cisco Prime Access Registrar Server Agent shutdown complete." Should show up

附註:如果使用者保持開啟的CLI會話,則arserver stop命令將無效,並顯示以下消息:

ERROR: You can not shut down Cisco Prime Access Registrar while the

CLI is being used. Current list of running

CLI with process id is:

2903 /opt/CSCOar/bin/aregcmd -s

在此示例中,需要終止突出顯示的進程ID 2903,然後才能停止CPAR。如果是這種情況,請使用以 下命令終止此流程:

kill -9 \*process\_id\* **然後重複步驟1。** 

步驟3.使用以下命令驗證CPAR應用確實已關閉:

/opt/CSCOar/bin/arstatus 將顯示以下消息:

Cisco Prime Access Registrar Server Agent not running Cisco Prime Access Registrar GUI not running

### VM快照任務

步驟1.輸入與當前正在處理的站點(城市)對應的Horizon GUI網站。

訪問「水平面」時,將看到以下影象:

# **RED HAT** OPENSTACK PLATFORM

If you are not sure which authentication method to use, contact your administrator.

| ۲       |
|---------|
| Connect |
|         |

### 步驟2.導覽至**專案>例項**,如下圖所示。

| e ⇒ c        | Not sec        | uro 1        | /dasht     | ooard/project/instances/ |  |
|--------------|----------------|--------------|------------|--------------------------|--|
| RED HAT OPEN | STACK PLATFORM | Project Admi | n Identity |                          |  |
| Compute      | Network ~      | Orchestrat   | ion ~      | Object Store ~           |  |
| Overview     | Instances 2    | Volumes      | Images     | Access & Security        |  |

如果使用的是CPAR,則此選單中只顯示4個AAA例項。

步驟3.一次僅關閉一個例項,請重複本文檔中的整個過程。

要關閉VM,請導航到操作>關閉例項並確認您的選擇。

### Shut Off Instance

步驟4.通過檢查Status = Shutoff和Power State = Shut Down來驗證例項確實已關閉。

|    | Size     | Key Pair | Status  | Availability Zone | Task | Power State | Time since created | Actions        |   |
|----|----------|----------|---------|-------------------|------|-------------|--------------------|----------------|---|
| I. |          |          |         |                   |      |             |                    |                |   |
|    |          |          |         |                   |      |             |                    |                |   |
|    |          |          |         |                   |      |             |                    |                |   |
|    | AAA-CPAR | -        | Shutoff | AZ-dalaaa09       | None | Shut Down   | 3 months, 2 weeks  | Start Instance | • |
|    |          |          |         |                   |      |             |                    |                |   |

此步驟結束CPAR關閉過程。

### 虛擬機器快照

一旦CPAR VM關閉,可以並行拍攝快照,因為它們屬於獨立的計算。

四個QCOW2檔案是並行建立的。

獲取每個AAA例項的快照(25分鐘–1小時)(使用qcow映像作為源的例項為25分鐘,使用原始映 像作為源的例項為1小時)

步驟1.登入POD的Openstack的HorizonGUI。

步驟2.登入後,進入頂部選單上的Project > Compute > Instances部分並查詢AAA例項。

| RED H     | AT OPENSTACK PLATFORM    | Project Admin Identity                                                   |                                                                                                    |                 |          |        |                   |        |             |                 | Project ~  | Help       | 👤 cpar 🗸 |
|-----------|--------------------------|--------------------------------------------------------------------------|----------------------------------------------------------------------------------------------------|-----------------|----------|--------|-------------------|--------|-------------|-----------------|------------|------------|----------|
| Comp      | oute Network ~           | Orchestration ~                                                          | Object Store 🗸                                                                                                    |                 |          |        |                   |        |             |                 |            |            |          |
| Overv     | view Instances           | Volumes Images                                                           | Access & Security                                                                                                    | у               |          |        |                   |        |             |                 |            |            |          |
| Projec    | t / Compute / Instance   | s                                                                        |                                                                                                    |                 |          |        |                   |        |             |                 |            |            |          |
| Ins       | stances                  |                                                                          |                                                                                                    |                 |          |        |                   |        |             |                 |            |            |          |
|           |                          |                                                                          |                                                                                                    | Instance Name = | •        |        |                   | Filter | Launch Ins  | stance 📋 Delete | Instances  | More Ac    | tions 🗸  |
|           | Instance Name            | Image Name IP                                                            | Address                                                                                                    | Size            | Key Pair | Status | Availability Zone | Task   | Power State | Time since crea | ted Action | 15         |          |
|           | aaa-cpar_new_blr         | tb<br>17:<br>Flc<br>10.<br>10.<br>10.<br>10.<br>dia<br>10.<br>10.<br>10. | 1-mgmt<br>2.16.181.15<br>wating IPs:<br>225.247.235<br>dius-routable1<br>160.132.249<br>ameter-routable1<br>160.132.235 | aaa-cpar_new    | -        | Active | AZ-aaa            | None   | Running     | 1 month, 1 week | Crea       | te Snapsho | ot 💌     |
| 10.225.24 | 7.214/dashboard/project/ | tb<br>images//create/                                                    | 1-mgmt                                                                                                    |                 |          |        |                   |        |             |                 |            |            |          |

步驟3.按一下Create Snapshot按鈕繼續建立快照(需要在相應的AAA例項上執行該操作)。

| RED HJ  | AT OPENSTACK PLATFORM | Project Admi         | in Identity                                                                                                    |                |                                                                                                 | Project v Help 👤 cpar v                                       |
|---------|-----------------------|----------------------|----------------------------------------------------------------------------------------------------|----------------|-------------------------------------------------------------------------------------------------|---------------------------------------------------------------|
| Comp    | view Instances        | Orchestra<br>Volumes | Create Snapshot                                                                                                    |                | 20                                                                                              |                                                               |
| Project | t / Compute / Instanc | :es                  | Snapshot Name * snapshot3-20june                                                                                                    |                | Description:<br>A snapshot is an image which preserves the disk state of<br>a running instance. |                                                               |
| 0       | Instance Name         | lmage                |                                                                                                    |                | Cancel Create Snapshot                                                                          | e  To Delete Instances More Actions   e since created Actions |
| 0       | aaa-cpar_new_blr      |                      | tb1-mgmt<br>172.16.181.15<br>Floating IPs:<br>10.225.247.235<br>radius-routable1<br>10.160.132.249<br>diameter-routable1<br>10.160.132.235 | aaa-cpar_new + | Active AZ-aaa None Running 1                                                                    | month, 1 week Create Snapshot 💌                               |
|         |                       |                      | tb1-mgmt • 172.16.181.14                                                                                                    |                |                                                                                                 |                                                               |

### 步驟4.運行快照後,導航到IMAGES選單,驗證是否全部完成,並報告沒有問題。

| RED H | AT OPENSTACK PLATF   | ORM Project Admin Identity |                |        |                     |           |             | Project        | · ✓ Help L cpar ✓ |
|-------|----------------------|----------------------------|----------------|--------|---------------------|-----------|-------------|----------------|-------------------|
| Com   | pute Network         | k ~ Orchestration ~ Ob     | iject Store 🗸  |        |                     |           |             |                |                   |
| Over  | view Instanc         | es Volumes Images          | Access & Secur | ity    |                     |           |             |                |                   |
| Im    | ages                 |                            |                |        |                     |           |             |                |                   |
| Q     | Click here for filte | ers.                       |                |        |                     |           | ×           | + Create Image | 🛍 Delete Images   |
| 0     | Owner                | Name <sup>▲</sup>          | Туре           | Status | Visibility          | Protected | Disk Format | Size           |                   |
| 0     | > Core               | cluman_snapshot            | Image          | Active | Shared with Project | No        | RAW         | 100.00 GB      | Launch -          |
| 0     | > Core               | ESC-image                  | Image          | Active | Shared with Project | No        | QCOW2       | 925.06 MB      | Launch -          |
| 0     | > Core               | rebuild_cluman             | Image          | Active | Shared with Project | No        | QCOW2       | 100.00 GB      | Launch -          |
|       | > Cpar               | rhel-guest-image-testing   | Image          | Active | Public              | No        | QCOW2       | 422.69 MB      | Launch -          |
|       | > Cpar               | snapshot3-20june           | Image          | Active | Private             | No        | QCOW2       | 0 bytes        | Launch -          |
|       | > Cpar               | snapshot_cpar_20june       | Image          | Active | Private             | No        | QCOW2       | 0 bytes        | Launch -          |
|       | > Cpar               | snapshot_cpar_20june       | Image          | Active | Private             | No        | QCOW2       | 0 bytes        | Launch -          |

## 步驟5.下一步是以QCOW2格式下載快照,並將其傳輸到遠端實體,以防OSPD在此過程中丟失。為 此,請在OSPD級別使用此命令**glance image-list**標識快照。

| <pre>[root@elospd01 stack]# glance image-li;<br/>+</pre>                       | +                               |   |           |
|--------------------------------------------------------------------------------|---------------------------------|---|-----------|
| ID                                                                             | Name                            | Ι | +         |
| 80f083cb-66f9-4fcf-8b8a-7d8965e47bld<br>3f3c-4bcc-ae1a-8f2ab0d8b950   ELP1 clu | AAA-Temporary<br>man 10_09_2017 | Ι | 22£8536b- |
| 70ef5911-208e-4cac-93e2-6fe9033db560                                           | ELP2 cluman 10_09_2017          |   |           |
| e0b57fc9-e5c3-4b51-8b94-56cbccdf5401                                           | ESC-image                       |   |           |
| 92dfe18c-df35-4aa9-8c52-9c663d3f839b                                           | lgnaaa01-sept102017             |   |           |

| 1461226b-4362-428b-bc90-0a98cbf33500 | tmobile-pcrf-13.1.1.iso |

98275e15-37cf-4681-9bcc-d6ba18947d7b | tmobile-pcrf-13.1.1.qcow2 |

+----+

步驟6.確定要下載的快照後(本例中為以上綠色標籤的快照),現在使用此命令glance imagedownload以QCOW2格式下載該快照,如下所示。

[root@elospd01 stack]# glance image-download 92dfel8c-df35-4aa9-8c52-9c663d3f839b --file
/tmp/AAA-CPAR-LGNoct192017.gcow2 &

•「&」將進程傳送到後台。完成此操作需要一些時間,一旦完成,映像就可以位於/tmp目錄中。

將進程傳送到後台時,如果連線丟失,則進程也會停止。

• 執行命令「disown -h」,以便在SSH連線丟失的情況下,該進程仍在OSPD上運行並完成。

7.下載過程完成後,需要執行壓縮過程,因為作業系統處理的進程、任務和臨時檔案可能使 ZEROES填充該快照。用於檔案壓縮的命令是virt-sparsify。

[root@elospd01 stack]# virt-sparsify AAA-CPAR-LGNoct192017.qcow2 AAA-CPAR-

LGNoct192017\_compressed.qcow2

此過程需要一些時間(大約10-15分鐘)。 完成後,生成的檔案就是下一步中指定的需要傳輸到外 部實體的檔案。

需要驗證檔案完整性,為了做到這一點,請運行下一個命令,並在輸出末尾查詢「corrupt」屬性。

[root@wsospd01 tmp]# qemu-img info AAA-CPAR-LGNoct192017\_compressed.qcow2 image: AAA-CPAR-LGNoct192017\_compressed.qcow2 file format: qcow2 virtual size: 150G (161061273600 bytes) disk size: 18G cluster\_size: 65536 Format specific information:

compat: 1.1

lazy refcounts: false

refcount bits: 16

corrupt: false

為了避免丟失OSPD的問題,需要將最近在QCOW2格式上建立的快照轉移到外部實體。在開始檔 案傳輸之前,我們必須檢查目標是否有足夠的可用磁碟空間,使用命令「*df -kh」*驗證記憶體空間。 我們的建議是通過使用SFTP「<u>sftproot@x.x.x.x</u>」(其中x.x.x.是遠端OSPD的IP)將其暫時傳輸到 另一個站點的OSPD。為了加快傳輸速度,可以將目標傳送到多個OSPD。同樣,我們可以使用以 下命令scp \*name\_of\_the\_file\*.qcow2 root@ x.x.x.x:/tmp(其中x.x.x.x是遠端OSPD的IP)將檔案傳 輸到另一個OSPD。

### 將CEPH置於維護模式

步驟1.驗證伺服器中的ceph osd樹狀態是否為up

ID WEIGHT TYPE NAME UP/DOWN REWEIGHT PRIMARY-AFFINITY -1 13.07996 root default -2 4.35999 host pod2-stack-osd-compute-0 0 1.09000 osd.0 up 1.00000 1.00000 3 1.09000 osd.3 up 1.00000 1.00000 6 1.09000 osd.6 up 1.00000 1.00000 9 1.09000 osd.9 up 1.00000 1.00000 -3 4.35999 host pod2-stack-osd-compute-1 1 1.09000 osd.1 up 1.00000 1.00000 4 1.09000 osd.4 up 1.00000 1.00000 7 1.09000 osd.7 up 1.00000 1.00000 10 1.09000 osd.10 up 1.00000 1.00000 -4 4.35999 host pod2-stack-osd-compute-2 2 1.09000 osd.2 up 1.00000 1.00000 5 1.09000 osd.5 up 1.00000 1.00000 8 1.09000 osd.8 up 1.00000 1.00000 11 1.09000 osd.11 up 1.00000 1.00000 步驟2.登入到OSD Compute節點,並將CEPH置於維護模式。

[root@pod2-stack-osd-compute-0 ~]# sudo ceph osd set norebalance
[root@pod2-stack-osd-compute-0 ~]# sudo ceph osd set noout

[root@pod2-stack-osd-compute-0 ~]# sudo ceph status

cluster eb2bb192-b1c9-11e6-9205-525400330666 health HEALTH\_WARN noout,norebalance,sortbitwise,require\_jewel\_osds flag(s) set monmap e1: 3 mons at {pod2-stack-controller-0=11.118.0.10:6789/0,pod2-stack-controller-1=11.118.0.11:6789/0,pod2-stack-controller-2=11.118.0.12:6789/0} election epoch 10, quorum 0,1,2 pod2-stack-controller-0,pod2-stack-controller-1,pod2-stackcontroller-2 osdmap e79: 12 osds: 12 up, 12 in flags noout,norebalance,sortbitwise,require\_jewel\_osds pgmap v22844323: 704 pgs, 6 pools, 804 GB data, 423 kobjects 2404 GB used, 10989 GB / 13393 GB avail 704 active+clean client io 3858 kB/s wr, 0 op/s rd, 546 op/s wr

附註:刪除CEPH後, VNF HD RAID進入「已降級」狀態, 但hd-disk必須仍然可以訪問

# 正常斷電

#### 關閉節點電源

1. 要關閉例項電源,請執行以下操作: nova stop <INSTANCE\_NAME>

2. 您會看到處於關閉狀態的例項名稱。

[stack@director ~]\$ nova stop aaa2-21

Request to stop server aaa2-21 has been accepted.

[stack@director ~]\$ nova list

+-----+ ------+

| ID<br>Power State                                                                                                | Name                                                           | Status                 | Task Stat        | te            |
|----------------------------------------------------------------------------------------------------|----------------------------------------------------------------|------------------------|------------------|---------------|
| Networks                                                                                                    |                                                                |                        |                  |               |
| ·<br>+                                                                                                    | +                                                              | -+                     | +                | +             |
| +                                                                                                    |                                                                |                        |                  |               |
| <pre>  46b4b9eb-a1a6-425d-b886-a0ba760e6114 Running   tb1-mgmt=172.16.181.14, routable1=10.160.132.231  </pre>   | A   AAA-CPAR-testing-instance<br>10.225.247.233; radius-routal | ACTIVE<br>ole1=10.160  | -<br>.132.245; d | <br>diameter- |
| 3bc14173-876b-4d56-88e7-b890d67a4122<br>Shutdown   diameter-routable1=10.16<br>mgmt=172.16.181.7, 10.225.247.234 | 2   aaa2-21<br>50.132.230; radius-routable1=3                  | SHUTOFF<br>10.160.132. | -<br>248; tb1-   | I             |
| f404f6ad-34c8-4a5f-a757-14c8ed7fa30e<br>Running   diameter-routable1=10.16<br>mgmt=172.16.181.10                 | e   aaa21june<br>50.132.233; radius-routable1=3                | ACTIVE<br>10.160.132.  | -<br>244; tb1-   | I             |
| ++                                                                                                    | +                                                              | -+                     | +                | +             |

### 更換主機板

有關更換UCS C240 M4伺服器中主機板的步驟,請參閱<u>Cisco UCS C240 M4伺服器安裝和服務指</u> <u>南</u>

- 1. 使用CIMC IP登入到伺服器。
- 2. 如果韌體與以前使用的推薦版本不一致,請執行BIOS升級。此處提供了BIOS升級步驟
   : <u>Cisco UCS C系列機架式伺服器BIOS升級指南</u>

### 將CEPH移出維護模式

登入到OSD Compute節點並將CEPH移出維護模式。

[root@pod2-stack-osd-compute-0 ~]# sudo ceph osd unset norebalance [root@pod2-stack-osd-compute-0 ~]# sudo ceph status cluster eb2bb192-b1c9-11e6-9205-525400330666 health HEALTH\_OK monmap e1: 3 mons at {pod2-stack-controller-0=11.118.0.10:6789/0,pod2-stack-controller-1=11.118.0.11:6789/0,pod2-stack-controller-2=11.118.0.12:6789/0} election epoch 10, quorum 0,1,2 pod2-stack-controller-0,pod2-stack-controller-1,pod2-stackcontroller-2 osdmap e81: 12 osds: 12 up, 12 in flags sortbitwise,require\_jewel\_osds pgmap v22844355: 704 pgs, 6 pools, 804 GB data, 423 kobjects 2404 GB used, 10989 GB / 13393 GB avail 704 active+clean client io 3658 kB/s wr, 0 op/s rd, 502 op/s wr

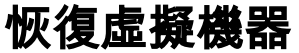

### 通過快照恢復例項

恢復過程:

可以使用前面步驟中拍攝的快照重新部署以前的例項。

步驟1 [可選]。如果沒有以前的VMsnapshot可用,則連線到傳送備份的OSPD節點,並將備份轉換 回其原始OSPD節點。使用「<u>sftproot@x.x.x.x</u>」,其中x.x.x.x是原始OSPD的IP。將快照檔案儲存 在/tmp目錄中。

步驟2.連線到重新部署例項的OSPD節點。

Last login: Wed May 9 06:42:27 2018 from 10.169.119.213 [root@daucs01-ospd ~]# ■

使用以下命令獲取環境變數:

# source /home/stack/pod1-stackrc-Core-CPAR

步驟3.要將快照用作影象,必須將其上傳到水平面。使用下一個命令執行此操作。

#glance image-create -- AAA-CPAR-Date-snapshot.qcow2 --container-format bare --disk-format qcow2
--name AAA-CPAR-Date-snapshot

### 這一過程可以從地平線看到。

| RED HAT OPENSTACK PLATFORM | Proyecto Administrador Identity       |        |           |             |           |             | Proyed           | o 🗸 Ayuda 主 core 🗸 |
|----------------------------|---------------------------------------|--------|-----------|-------------|-----------|-------------|------------------|--------------------|
| Compute Red ~              | Orquestación v Almacén de objetos v   |        |           |             |           |             |                  |                    |
| Vista general Instancias   | Volúmenes Imágenes Acceso y seguridad |        |           |             |           |             |                  |                    |
| Images                     |                                       |        |           |             |           |             |                  |                    |
| Q. Pulse aqui para fitros. |                                       |        |           |             |           |             | × + Create Image | Delete Images      |
| Owner                      | Nombre *                              | Тіро   | Estado \$ | Visibilidad | Protegido | Disk Format | Tamaño           |                    |
| Core                       | AAA-CPAR-April2018-snapshot           | Imagen | Guardando | Privado     | No        | QCOW2       |                  | Delete Image       |

步驟4.在Horizon中,導航到Project > Instances,然後按一下Launch Instance。

| RED HAT OPENSTACK PLATFORM Project Admin Identity |            |               |                     |                            | Pr                                  | oject - Help 🛓 core - |
|---------------------------------------------------|------------|---------------|---------------------|----------------------------|-------------------------------------|-----------------------|
| Compute Network v Orchestration v Object Store v  |            |               |                     |                            |                                     |                       |
| Overview Instances Volumes Images Access & Secur  | ly .       |               |                     |                            |                                     |                       |
| Project / Compute / Instances                     |            |               |                     |                            |                                     |                       |
|                                                   |            |               |                     |                            |                                     |                       |
| Instances                                         |            |               |                     |                            |                                     |                       |
|                                                   |            |               | Instance Name = -   | F                          | Filter Launch Instance Delete Insta | More Actions -        |
| Instance Name                                     | Image Name | IP Address Si | ize Key Pair Status | Availability Zone Task Pow | er State Time since created         | Actions               |

步驟5.填寫例項名稱並選擇可用區域。

| Details         | Please provide the initial hostname for the instance, the availability zone<br>count. Increase the Count to create multiple instances with the same se | e where it will be deployed, and the instance ttings. |
|-----------------|----------------------------------------------------------------------------------------------------|-------------------------------------------------------|
| Source *        | Instance Name *                                                                                                    | Total Instances (100 Max)                             |
| Flavor *        | dalaaa10                                                                                                    | 0714                                                  |
|                 | Availability Zone                                                                                                    | 27%                                                   |
| Networks *      | AZ-dalaaa10                                                                                                    | •                                                     |
| Network Ports   | Count *                                                                                                    | 1 Added<br>73 Remaining                               |
| Security Groups | 1                                                                                                    |                                                       |
| Key Pair        |                                                                                                    |                                                       |
| Configuration   |                                                                                                    |                                                       |
| Server Groups   |                                                                                                    |                                                       |
| Scheduler Hints |                                                                                                    |                                                       |
| Metadata        |                                                                                                    |                                                       |
| × Cancel        |                                                                                                    | < Back Next >                                         |

步驟6.在「源」頁籤中,選擇建立例項的影象。在「選擇啟動源」選單中,選擇**image**,此處顯示映 像清單,選擇之前上傳的映像,然後按一下+sign。

| Details         | Instance source is the template used to create a<br>image, or a volume (if enabled). You can also ch | an instance. You can us<br>noose to use persistent | se a snapshot<br>t storage by cr | of an existi<br>eating a ne | ng instance, a<br>w volume. | in 🕜       |
|-----------------|----------------------------------------------------------------------------------------------------|----------------------------------------------------|----------------------------------|-----------------------------|-----------------------------|------------|
| Source          | Select Boot Source                                                                                   | Create                                             | New Volume                       |                             |                             |            |
| Flavor *        | Image                                                                                                | ▼ Yes                                              | No                               |                             |                             |            |
| Networks *      | Allocated                                                                                            | Indated                                            | Size                             | Type                        | Visibility                  |            |
| Network Ports   | AAA-CPAR-April2018-snapshot                                                                          | 5/10/18 9:56 AM                                    | 5.43 GB                          | qcow2                       | Private                     | -          |
| Security Groups | V Available 8                                                                                        |                                                    |                                  |                             |                             | Select one |
| Key Pair        | Q Click here for filters.                                                                            |                                                    |                                  |                             |                             | ×          |
| Configuration   | Name                                                                                                 | Updated                                            | Size                             | Туре                        | Visibility                  |            |
| Server Groups   | > redhat72-image                                                                                     | 4/10/18 1:00 PM                                    | 469.87 MB                        | qcow2                       | Private                     | +          |
| Scheduler Hints | > tmobile-pcrf-13.1.1.qcow2                                                                          | 9/9/17 1:01 PM                                     | 2.46 GB                          | qcow2                       | Public                      | +          |
|                 | > tmobile-pcrf-13.1.1.iso                                                                            | 9/9/17 8:13 AM                                     | 2.76 GB                          | iso                         | Private                     | +          |
|                 | > AAA-Temporary                                                                                      | 9/5/17 2:11 AM                                     | 180.00 GB                        | qcow2                       | Private                     | +          |
|                 | > CPAR_AAATEMPLATE_AUGUST222017                                                                      | 8/22/17 3:33 PM                                    | 16.37 GB                         | qcow2                       | Private                     | +          |
|                 | > tmobile-pcrf-13.1.0.iso                                                                            | 7/11/17 7:51 AM                                    | 2.82 GB                          | iso                         | Public                      | +          |
|                 | > tmobile-pcrf-13.1.0.qcow2                                                                          | 7/11/17 7:48 AM                                    | 2.46 GB                          | qcow2                       | Public                      | +          |
|                 | > ESC-image                                                                                          | 6/27/17 12:45 PM                                   | 925.06 MB                        | qcow2                       | Private                     | +          |
|                 |                                                                                                    |                                                    |                                  |                             |                             |            |

× Cancel

< Back Next >

Launch Instand

步驟7.在Flavor頁籤中,按一下+符號時選擇AAA調味。

| Details         | Flavors manage<br>Allocated | e the sizing for | the compu | te, memory and | storage capacity | of the instance. |        | 0          |
|-----------------|-----------------------------|------------------|-----------|----------------|------------------|------------------|--------|------------|
| Source          | Name                        | VCPUS            | RAM       | Total Disk     | Root Disk        | Ephemeral Disk   | Public |            |
| Flavor          |                             | 36               | 32 GB     | 180 GB         | 180 GB           | 0 GB             | No     | -          |
| Networks *      | ✓ Available 7               | )                |           |                |                  |                  |        | Select one |
| Network Ports   | Q Click he                  | re for filters.  |           |                |                  |                  |        | ×          |
| Security Groups | Name                        | VCPUS            | RAM       | Total Disk     | Root Disk        | Ephemeral Disk   | Public |            |
| Key Pair        | > pcrf-oam                  | 10               | 24 GB     | 100 GB         | 100 GB           | 0 GB             | Yes    | +          |
| Configuration   | > pcrf-pd                   | 12               | 16 GB     | 100 GB         | 100 GB           | 0 GB             | Yes    | +          |
| Server Groups   | > pcrf-qns                  | 10               | 16 GB     | 100 GB         | 100 GB           | 0 GB             | Yes    | +          |
| Scheduler Hints | > pcrf-arb                  | 4                | 16 GB     | 100 GB         | 100 GB           | 0 GB             | Yes    | +          |
| Metadata        | > esc-flavor                | 4                | 4 GB      | 0 GB           | 0 GB             | 0 GB             | Yes    | +          |
|                 | > pcrf-sm                   | 10               | 104 GB    | 100 GB         | 100 GB           | 0 GB             | Yes    | +          |
|                 | > pcrf-cm                   | 6                | 16 GB     | 100 GB         | 100 GB           | 0 GB             | Yes    | +          |
|                 |                             |                  |           |                |                  |                  |        |            |

× Cancel

< Back Next >

Launch Instance

步驟8.最後,導航到network頁籤,然後在點選+號時選擇例項需**要的**網路。在本例中,選擇 diameter-soutable1、radius-routable1和tb1-mgmt。

| Details         | Networks provide the com | munication channels for instan | nces in the clo | oud.<br>Se | lect networks fro | om those listed   | elow.   |
|-----------------|--------------------------|--------------------------------|-----------------|------------|-------------------|-------------------|---------|
| Source          | Network                  | Subnets Associ                 | ated S          | Shared     | Admin State       | Status            |         |
| Flavor          | \$1 > radius-routa       | ble1 radius-routable-s         | ubnet )         | Yes        | Up                | Active            | -       |
| Networks        | ¢2 > diameter-rou        | utable1 sub-diameter-rou       | table1 \        | Yes        | Up                | Active            | -       |
| Network Ports   | \$3 <b>&gt; tb1-mgmt</b> | tb1-subnet-mgmt                | : N             | Yes        | Up                | Active            | -       |
| Security Groups |                          |                                |                 |            | Selec             | t at least one n  | etwork  |
| Key Pair        | Q Click here for filter  | s.                             |                 |            | Geleo             | t at least one in | ×       |
| Configuration   | Network                  | Subnets Associated             | Shared          | Admin      | State             | Status            |         |
| Server Groups   | > Internal               | Internal                       | Yes             | Up         | ,                 | Active            | +       |
| Scheduler Hints | > pcrf_dap2_ldap         | pcrf_dap2_ldap                 | Yes             | Up         |                   | Active            | +       |
| Metadata        | > pcrf_dap2_usd          | pcrf_dap2_usd                  | Yes             | Up         |                   | Active            | +       |
|                 | > tb1-orch               | tb1-subnet-orch                | Yes             | Up         |                   | Active            | +       |
|                 | > pcrf_dap1_usd          | pcrf_dap1_usd                  | Yes             | Up         |                   | Active            | +       |
|                 | > pcrf_dap1_sy           | pcrf_dap1_sy                   | Yes             | Up         |                   | Active            | +       |
|                 | > pcrf_dap1_gx           | pcrf_dap1_gx                   | Yes             | Up         | ,                 | Active            | +       |
|                 | > pcrf_dap1_nap          | pcrf_dap1_nap                  | Yes             | Up         |                   | Active            | +       |
|                 | > pcrf_dap2_sy           | pcrf_dap2_sy                   | Yes             | Up         |                   | Active            | +       |
|                 | > pcrf dap2 rx           | perf dap2 rx                   | Yes             | Up         |                   | Active            | +       |
| × Cancel        |                          |                                |                 | < Back     | Next>             | Launch II         | nstance |

# 步驟9.最後,按一下Launch例項建立該例項。可以在Horizon中監控進度:

|   | ED HAT OPENSTA | CK PLATFORM Proy    | cto Administrador Identi | by .       |           |         |          |       |                 |              |                                                                                                   |             |               |           |                         |                      | Proyecto | ~ Ayuda       | 1 core ~ |
|---|----------------|---------------------|--------------------------|------------|-----------|---------|----------|-------|-----------------|--------------|---------------------------------------------------------------------------------------------------|-------------|---------------|-----------|-------------------------|----------------------|----------|---------------|----------|
|   | istema         |                     |                          |            |           |         |          |       |                 |              |                                                                                                   |             |               |           |                         |                      |          |               |          |
| 1 | ista general   | Hipervisores        | Agregados de host        | Instancias | Volúmenes | Sabores | Imágenes | Redes | Routers         | IPs flotante | es Predeterminados                                                                                | Definicione | es de los met | adatos    | Información del Sistema | 1                    |          |               |          |
| A | iministrador / | Sistema / Instancia | 15                       |            |           |         |          |       |                 |              |                                                                                                   |             |               |           |                         |                      |          |               |          |
| I | nstan          | cias                |                          |            |           |         |          |       |                 |              |                                                                                                   |             |               |           |                         |                      |          |               |          |
|   |                |                     |                          |            |           |         |          |       |                 |              |                                                                                                   |             |               | F         | royecto= -              |                      | Filtrar  | 🛢 Eliminar in | stancias |
|   | Proyect        | o Host              |                          | Nombre     |           |         |          | Nombr | re de la imagen |              | Dirección IP                                                                                      | Tamaño      | Estado        | Tarea     | Estado de energía       | Tiempo desde su crea | ación J  | Acciones      |          |
|   | Core           | pod1-stack-cor      | npute-5.localdomain      | dalaaa10   |           |         |          | AAA-C | PAR-April2018-  | snapshot     | tb1-mgmt<br>172.16.181.11<br>radius-routable1<br>10.178.6.56<br>diameter-routable1<br>10.178.6.40 | AAA-CPAR    | Construir     | Generando | Sin estado              | 1 minuto             |          | Editar instan | cia 💌    |

### 幾分鐘後,該例項完全部署並可供使用。

| Core pod1-stack-compute-5.loc | idomain dalaaa10 | AAA-CPAR-April2018-snepshot | tb1-mgmt<br>• 172.16.181.16<br>IPs flotantes:<br>• 10.145.0.62<br>radius-routable1<br>• 10.178.6.56<br>diameter-routable1 | AAA-CPAR | Activo | Ninguno | Ejecutando | 8 minutos | Editar instancia 💌 |  |
|-------------------------------|------------------|-----------------------------|----------------------------------------------------------------------------------------------------|----------|--------|---------|------------|-----------|--------------------|--|
|                               |                  |                             | <ul> <li>10.178.6.40</li> </ul>                                                                                           |          |        |         |            |           |                    |  |

### 建立和分配浮動IP地址

浮動IP地址是可路由地址,這意味著可以從Ultra M/Openstack體系結構外部訪問它,並且能夠與網 路中的其他節點通訊。

步驟1。在Horizon頂部選單中,導航到Admin > Floating IPs。

步驟2.按一下AllocateIP to Project按鈕。

步驟3.在Allocate Floating IP視窗中,選擇新的浮動IP所屬的Pools、它將被分配到的專案以及 newFloating IP 地址本身。

例如:

| Allocate Floating IP                                                                                                    | ×                                                                                  |
|----------------------------------------------------------------------------------------------------|------------------------------------------------------------------------------------|
| Pool *         10.145.0.192/26 Management         Project *         Core         ▼         Floating IP Address (optional) ②         10.145.0.249 | Description:<br>From here you can allocate a floating IP to a specific<br>project. |
|                                                                                                    | Cancel Allocate Floating IP                                                        |

步驟4.按一下AllocateFloating IPbutton。

步驟5.在「展望期」頂部選單中,導航至「專案」>「例項」。

步驟6.在Actioncolumn中,按一下「建立快照」(**Create** Snapshotbutton)按鈕**中**指向下的箭頭,將 顯示選單。**選擇關聯浮**動IP選項。

步驟7.選擇要在IP地址欄位中使用的相應浮動IP地址,然後從要在要關聯的埠中分配此浮動IP的新 例項中選擇相應的管理介面(eth0)。請參考下一張影象作為此過程的示例。

| Manage Floating IP Associations          |   |                                                      |  |  |  |  |  |
|------------------------------------------|---|------------------------------------------------------|--|--|--|--|--|
| IP Address *                             |   | Select the IP address you wish to associate with the |  |  |  |  |  |
| 10.145.0.249                             | + | selected instance or port.                           |  |  |  |  |  |
| Port to be associated *                  |   |                                                      |  |  |  |  |  |
| AAA-CPAR-testing instance: 172.16.181.17 | • |                                                      |  |  |  |  |  |
|                                          |   |                                                      |  |  |  |  |  |
|                                          |   | Cancel Associate                                     |  |  |  |  |  |

1

步驟8.最後,按一下Associatebutton。

### 啟用SSH

步驟1.在「水準」頂部選單中,導航到「專案」>「例項」。

步驟2.按一下sectionCunch a new instance中建立的例項/VM的名稱。

步驟3.按一下Console頁籤。這將顯示VM的CLI。

步驟4.顯示CLI後,輸入正確的登入憑證:

使用者名稱:root

密碼:cisco123

Red Hat Enterprise Linux Server 7.0 (Maipo) Kernel 3.10.0-514.el7.x86\_64 on an x86\_64

aaa-cpar-testing-instance login: root Password: Last login: Thu Jun 29 12:59:59 from 5.232.63.159 [root@aaa-cpar-testing-instance ~]# 步驟6.開啟ssh配置檔案後,按Ito編輯該檔案。然後查詢此處顯示的部分,並將第一行從 PasswordAuthentication更改為PasswordAuthentication yes。

# To disable tunneled clear text passwords, change to no here! PasswordAuthentication yes\_ #PermitEmptyPasswords no PasswordAuthentication no

步驟7.按ESC並輸入:wq!以儲存sshd\_config檔案更改。

步驟8.運行commandservice sshd restart。

```
Iroot@aaa-cpar-testing-instance ssh]# service sshd restart
Redirecting to /bin/systemctl restart sshd.service
Iroot@aaa-cpar-testing-instance ssh]#
```

步驟9.為了測試已正確應用SSH配置更改,請開啟任何SSH客戶端,並嘗試使用分配給例項的浮動 IP(即10.145.0.249)和**userroot**建立遠端安全連**接。** 

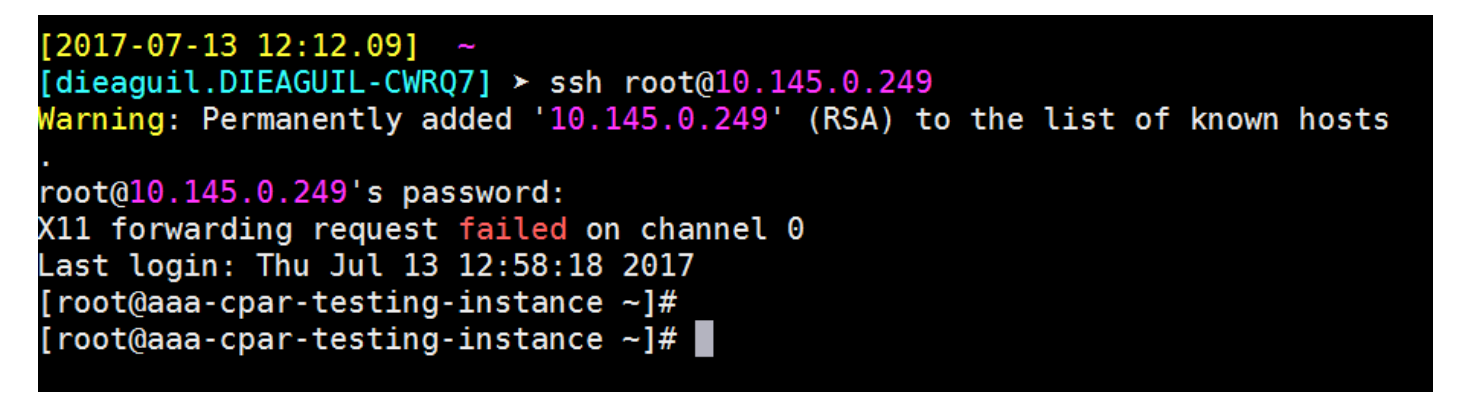

### 建立SSH會話

使用安裝應用程式的相應VM/伺服器的IP地址開啟SSH會話。

```
[dieaguil.DIEAGUIL-CWRQ7] ➤ ssh root@10.145.0.59
K11 forwarding request failed on channel 0
Last login: Wed Jun 14 17:12:22 2017 from 5.232.63.147
[root@dalaaa07 ~]#
```

### CPAR例項啟動

一旦活動完成並且可以在關閉的站點中重新建立CPAR服務,請遵循以下步驟。

1. 返回水平面, 導航到**專案>例項>啟動例項**。

2. 驗證例項的狀態是否為「active(活動)」,電源狀態是否為「running(運行)」:

### Instances

|   |               |                     |                                                                                                    | 1        | nstance Name = • |        |                   |      | Filter | Laund     | h instance | Delete Instan | More Actions •    |
|---|---------------|---------------------|----------------------------------------------------------------------------------------------------|----------|------------------|--------|-------------------|------|--------|-----------|------------|---------------|-------------------|
| ۵ | Instance Name | Image Name          | IP Address                                                                                                    | Size     | Key Pair         | Status | Availability Zone | Task | Pov    | ver State | Time sin   | ce created    | Actions           |
| 0 | diaaa04       | dilaaa01-sept092017 | diameter-routable1<br>• 10.160.132.231<br>radius-routable1<br>• 10.160.132.247<br>tb1-mgmt<br>• 172.16.181.16<br>Floating IPs:<br>• 10.250.122.114 | AAA-CPAI | R                | Active | AZ-dilaaa04       | None | Run    | ining     | 3 months   |               | Create Snapthot + |

# 活動後運行狀況檢查

步驟1.在OS級別運行命令/opt/CSCOar/bin/arstatus。

| [root@aaa04        | ~]# /opt/CSCOar/bin/arstatus |              |  |  |  |  |  |
|--------------------|------------------------------|--------------|--|--|--|--|--|
| Cisco Prime        | AR RADIUS server running     | (pid: 24834) |  |  |  |  |  |
| Cisco Prime        | AR Server Agent running      | (pid: 24821) |  |  |  |  |  |
| Cisco Prime        | AR MCD lock manager running  | (pid: 24824) |  |  |  |  |  |
| Cisco Prime        | AR MCD server running        | (pid: 24833) |  |  |  |  |  |
| Cisco Prime        | AR GUI running               | (pid: 24836) |  |  |  |  |  |
| SNMP Master        | Agent running                | (pid: 24835) |  |  |  |  |  |
| [root@wscaaa04 ~]# |                              |              |  |  |  |  |  |

步驟2.在作業系統級別運行命令**/opt/CSCOar/bin/aregcmd**,然後輸入管理員憑據。驗證CPAR Health(CPAR運行狀況)為10(滿分10)並退出CPAR CLI。

[root@aaa02 logs]# /opt/CSCOar/bin/aregcmd Cisco Prime Access Registrar 7.3.0.1 Configuration Utility Copyright (C) 1995-2017 by Cisco Systems, Inc. All rights reserved. Cluster: User: admin Passphrase: Logging in to localhost [ //localhost ] LicenseInfo = PAR-NG-TPS 7.2(100TPS:) PAR-ADD-TPS 7.2(2000TPS:) PAR-RDDR-TRX 7.2() PAR-HSS 7.2() Radius/

Administrators/ Server 'Radius' is Running, its health is 10 out of 10 --> exit

步驟3.運行命令netstat | grep diameter並驗證所有DRA連線是否已建立。

此處提到的輸出適用於預期存在Diameter連結的環境。如果顯示的連結較少,則表示與需要分析的 DRA斷開連線。

| tcp | 0 | 0 | aaa02.aaa.epc.:77 | mpl.dra01.d:diameter ESTABLISHED |
|-----|---|---|-------------------|----------------------------------|
| tcp | 0 | 0 | aaa02.aaa.epc.:36 | tsa6.dra01:diameter ESTABLISHED  |
| tcp | 0 | 0 | aaa02.aaa.epc.:47 | mp2.dra01.d:diameter ESTABLISHED |
| tcp | 0 | 0 | aaa02.aaa.epc.:07 | tsa5.dra01:diameter ESTABLISHED  |
| tcp | 0 | 0 | aaa02.aaa.epc.:08 | np2.dra01.d:diameter ESTABLISHED |

步驟4.檢查TPS日誌是否顯示CPAR正在處理的請求。突出顯示的值代表了TPS,而那些值是我們需 要注意的。

TPS的值不應超過1500。

[root@wscaaa04 ~]# tail -f /opt/CSCOar/logs/tps-11-21-2017.csv 11-21-2017,23:57:35,263,0 11-21-2017,23:57:50,237,0 11-21-2017,23:58:05,237,0 11-21-2017,23:58:20,257,0 11-21-2017,23:58:50,248,0 11-21-2017,23:59:05,272,0 11-21-2017,23:59:20,243,0 11-21-2017,23:59:35,244,0 11-21-2017,23:59:50,233,0

步驟5.在name\_radius\_1\_log中查詢任何「錯誤」或「警報」消息

[root@aaa02 logs]# grep -E "error|alarm" name\_radius\_1\_log 步驟6.使用以下命令驗證CPAR進程使用的記憶體量:

頂端 | grep radius

[root@sfraaa02 ~]# top | grep radius 27008 root 20 0 20.228g **2.413g** 11408 S 128.3 7.7 1165:41 radius 此突出顯示的值應小於:7Gb,這是應用級別允許的最大容量。

## 控制器節點中的主機板更換

#### 驗證控制器狀態並將群集置於維護模式

在OSPD中,登入到控制器並驗證pc是否處於正常狀態 — 所有三個控制器都處於聯機狀態,且所有 三個控制器都顯示為主控制器。

[heat-admin@pod2-stack-controller-0 ~]\$ sudo pcs status Cluster name: tripleo\_cluster Stack: corosync Current DC: pod2-stack-controller-2 (version 1.1.15-11.el7\_3.4-e174ec8) - partition with quorum Last updated: Fri Jul 6 09:02:52 2018Last change: Mon Jul 2 12:49:52 2018 by root via crm\_attribute on pod2-stack-controller-0

3 nodes and 19 resources configured

Online: [ pod2-stack-controller-0 pod2-stack-controller-1 pod2-stack-controller-2 ]

ip-11.120.0.49(ocf::heartbeat:IPaddr2):Started pod2-stack-controller-1 Clone Set: haproxy-clone [haproxy] Started: [ pod2-stack-controller-0 pod2-stack-controller-1 pod2-stack-controller-2 ] Master/Slave Set: galera-master [galera] Masters: [ pod2-stack-controller-0 pod2-stack-controller-1 pod2-stack-controller-2 ] ip-192.200.0.110(ocf::heartbeat:IPaddr2):Started pod2-stack-controller-1 ip-11.120.0.44(ocf::heartbeat:IPaddr2):Started pod2-stack-controller-2 ip-11.118.0.49(ocf::heartbeat:IPaddr2):Started pod2-stack-controller-2 Clone Set: rabbitmq-clone [rabbitmq] Started: [ pod2-stack-controller-0 pod2-stack-controller-1 pod2-stack-controller-2 ] ip-10.225.247.214(ocf::heartbeat:IPaddr2):Started pod2-stack-controller-1 Master/Slave Set: redis-master [redis] Masters: [ pod2-stack-controller-2 ] Slaves: [ pod2-stack-controller-0 pod2-stack-controller-1 ] ip-11.119.0.49(ocf::heartbeat:IPaddr2):Started pod2-stack-controller-2 openstack-cinder-volume(systemd:openstack-cinder-volume):Started pod2-stack-controller-1

```
Daemon Status:
corosync: active/enabled
pacemaker: active/enabled
pcsd: active/enabled
```

#### 將群集置於維護模式

```
[heat-admin@pod2-stack-controller-0 ~]$ sudo pcs status
Cluster name: tripleo_cluster
Stack: corosync
Current DC: pod2-stack-controller-2 (version 1.1.15-11.el7_3.4-e174ec8) - partition with quorum
Last updated: Fri Jul 6 09:03:10 2018Last change: Fri Jul 6 09:03:06 2018 by root via
crm_attribute on pod2-stack-controller-0
```

3 nodes and 19 resources configured

#### Node pod2-stack-controller-0: standby

Online: [ pod2-stack-controller-1 pod2-stack-controller-2 ]

[heat-admin@pod2-stack-controller-0 ~]\$ sudo pcs cluster standby

Full list of resources:

```
ip-11.120.0.49(ocf::heartbeat:IPaddr2):Started pod2-stack-controller-1
Clone Set: haproxy-clone [haproxy]
Started: [ pod2-stack-controller-1 pod2-stack-controller-2 ]
Stopped: [ pod2-stack-controller-0 ]
Master/Slave Set: galera-master [galera]
Masters: [ pod2-stack-controller-0 pod2-stack-controller-1 pod2-stack-controller-2 ]
ip-192.200.0.110(ocf::heartbeat:IPaddr2):Started pod2-stack-controller-1
ip-11.120.0.44(ocf::heartbeat:IPaddr2):Started pod2-stack-controller-2
ip-11.118.0.49(ocf::heartbeat:IPaddr2):Started pod2-stack-controller-2
Clone Set: rabbitmq-clone [rabbitmq]
Started: [ pod2-stack-controller-0 pod2-stack-controller-1 pod2-stack-controller-2 ]
ip-10.225.247.214(ocf::heartbeat:IPaddr2):Started pod2-stack-controller-1
Master/Slave Set: redis-master [redis]
Masters: [ pod2-stack-controller-2 ]
Slaves: [ pod2-stack-controller-1 ]
Stopped: [ pod2-stack-controller-0 ]
ip-11.119.0.49(ocf::heartbeat:IPaddr2):Started pod2-stack-controller-2
openstack-cinder-volume(systemd:openstack-cinder-volume):Started pod2-stack-controller-1
```

Daemon Status: corosync: active/enabled pacemaker: active/enabled pcsd: active/enabled

# 更換主機板

在UCS C240 M4伺服器中更換主機板的過程請參閱Cisco UCS C240 M4伺服器安裝和服務指南

- 1. 使用CIMC IP登入到伺服器。
- 2. 如果韌體與以前使用的推薦版本不一致,請執行BIOS升級。BIOS升級步驟如下: Cisco UCS C系列機架式伺服器BIOS升級指南

# 還原群集狀態

# 登入受影響的控制器,通過設定unstandby移除待機模式。 驗證控制器是否與群集聯機,並且 galera將全部三個控制器顯示為主控制器。 這可能需要幾分鐘。

[heat-admin@pod2-stack-controller-0 ~]\$ sudo pcs cluster unstandby

```
[heat-admin@pod2-stack-controller-0 ~]$ sudo pcs status
Cluster name: tripleo_cluster
Stack: corosync
Current DC: pod2-stack-controller-2 (version 1.1.15-11.el7_3.4-e174ec8) - partition with quorum
Last updated: Fri Jul 6 09:03:37 2018Last change: Fri Jul 6 09:03:35 2018 by root via
crm_attribute on pod2-stack-controller-0
```

3 nodes and 19 resources configured

#### Online: [ pod2-stack-controller-0 pod2-stack-controller-1 pod2-stack-controller-2 ]

Full list of resources:

```
ip-11.120.0.49(ocf::heartbeat:IPaddr2):Started pod2-stack-controller-1
Clone Set: haproxy-clone [haproxy]
Started: [ pod2-stack-controller-0 pod2-stack-controller-1 pod2-stack-controller-2 ]
Master/Slave Set: galera-master [galera]
Masters: [ pod2-stack-controller-1 pod2-stack-controller-2 ]
Slaves: [ pod2-stack-controller-0 ]
ip-192.200.0.110(ocf::heartbeat:IPaddr2):Started pod2-stack-controller-1
ip-11.120.0.44(ocf::heartbeat:IPaddr2):Started pod2-stack-controller-2
ip-11.118.0.49(ocf::heartbeat:IPaddr2):Started pod2-stack-controller-2
Clone Set: rabbitmq-clone [rabbitmq]
Started: [ pod2-stack-controller-1 pod2-stack-controller-2 ]
Stopped: [ pod2-stack-controller-0 ]
ip-10.225.247.214(ocf::heartbeat:IPaddr2):Started pod2-stack-controller-1
Master/Slave Set: redis-master [redis]
Masters: [ pod2-stack-controller-2 ]
Slaves: [ pod2-stack-controller-0 pod2-stack-controller-1 ]
ip-11.119.0.49(ocf::heartbeat:IPaddr2):Started pod2-stack-controller-2
openstack-cinder-volume(systemd:openstack-cinder-volume):Started pod2-stack-controller-1
Daemon Status:
```

corosync: active/enabled pacemaker: active/enabled pcsd: active/enabled